# Degree Audit Portlet

2

### STEP 1

Navigate to the M portal and select "Student Services" in the top header row.

#### STEP 3

A summary of the categories will appear in the middle of the page. Select "View All Details" for more information.

# STEP 5

By clicking the Headings in step 4, you will see the individual course requirements for the section.

5

The "Status" column indicates whether a course is Met, Unmet, or In progress.

# STEP 2

Select "Degree Progress" from the menu on the left side of the page.

#### STEP 4

Below your address and GPA information, you will find another summary of your Category requirements. Access a printable summary by clicking the "Degree Audit" link.

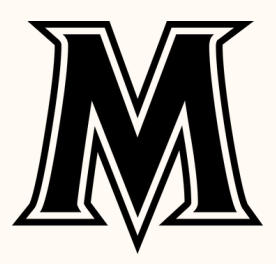